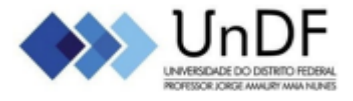

# Professor Jorge Amaury Maia Nunes - UnDF

# Tutorial para Realização da Inscrição no Edital de Auxílios Estudantis

**1º Passo**: Conecte-se em sua conta no Portal do Estudante do sistema SOLIS.

| UNIVERSIDADE DO DISTRITO FEDERAL<br>PROFESSOR JORGE AWAURY MAIA NUNES |    |
|-----------------------------------------------------------------------|----|
| Acesse seu portal:                                                    |    |
| Informe seu usuário                                                   |    |
| Senha                                                                 |    |
| ESCOLA DE EDUCAÇÃO, MAGISTÉRIO E ARTES - EEMA                         | \$ |
| Acessar                                                               |    |
| Esqueceu sua senha?                                                   |    |
|                                                                       |    |

**2º Passo:** Clique na aba de Solicitação de Protocolo.

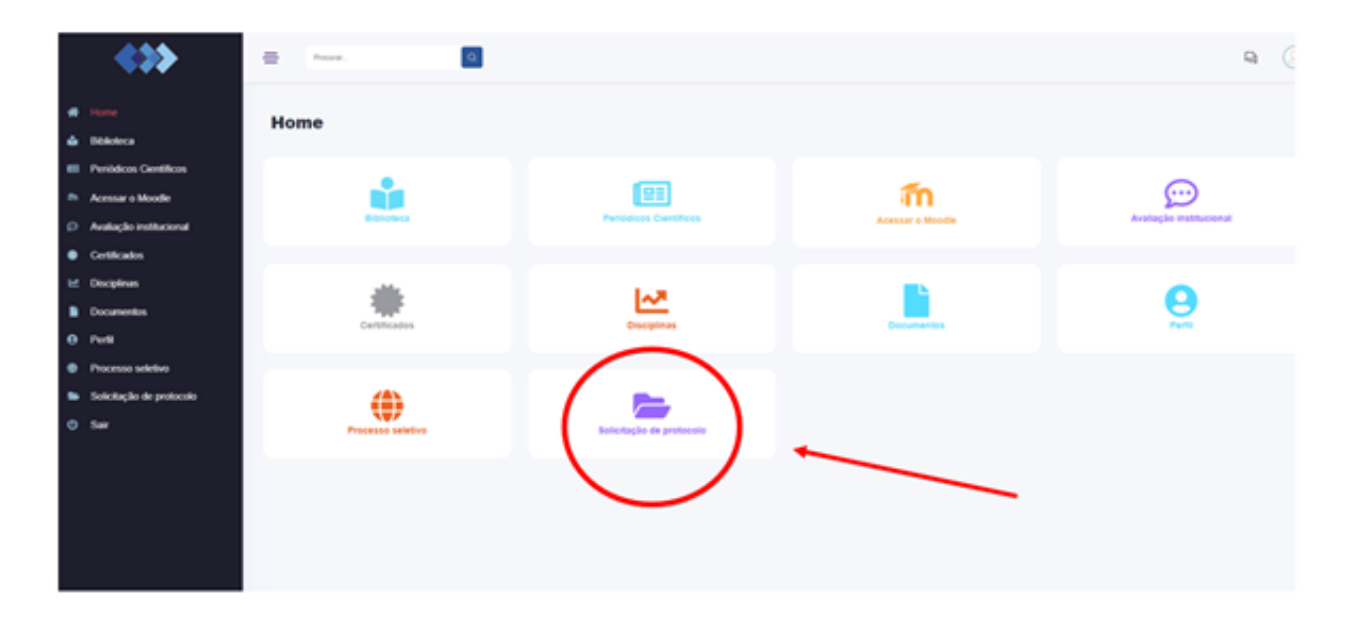

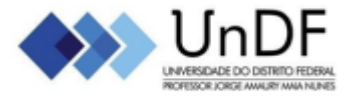

# Professor Jorge Amaury Maia Nunes - UnDF

3º Passo: Clique em "Nova Solicitação".

|                                                                                                    | <≫                                                                          | = Prover.                                          | ۹              |                            |               |               |
|----------------------------------------------------------------------------------------------------|-----------------------------------------------------------------------------|----------------------------------------------------|----------------|----------------------------|---------------|---------------|
| <ul> <li>Hon</li> <li>Des</li> <li>Des</li> <li>Ace</li> <li>Ace</li> <li>Ace</li> </ul>                                                                                                    | ne<br>koleca<br>óddcos Centilicos<br>ssar o Moodle<br>Aação institucional   | Protocolos<br>+ Nova solicitação<br>Solicitações p |                |                            | -             |               |
| Cent     Disc     Disc | thcados<br>pplinas<br>umentos<br>N<br>cesso seletivo<br>clação de pestocato | Ação<br>Solicitações fi                            | Selectante     | N° solicitação             | Assunto       | Data Situação |
| O Sur                                                                                                    | Ação Solicitan                                                              |                                                    | N° solicitação | Assume<br>2014 0 form (TDA | Data Situação |               |

**4º Passo:** Selecione Edital de Seleção Unificada para Auxílios Estudantis e clique em enviar solicitação.

| olicitação de protocolo                                      |   |
|--------------------------------------------------------------|---|
| lova solicitação                                             |   |
| ssunto: *                                                    |   |
| Selecione                                                    | ~ |
| Selecione<br>Cursos de Formação                              |   |
| Edital de Seleção Unificada para Auxílios Estudantis         |   |
| Envio do Plano Interdisciplinar Docente (PID)                |   |
| Formato de avaliação                                         |   |
| REGISTROS DE ACOMPANHAMENTO DE INICIAÇÃO CIENTIFICA PIC/PIDT |   |
| Requerimento Gerai                                           |   |

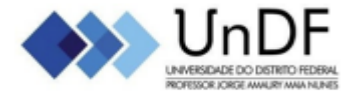

# Professor Jorge Amaury Maia Nunes - UnDF

**5º Passo:** Chegamos na tela de Inscrição! Preencha seus dados atenciosamente! **OBS:** Os campos com \* são de preenchimento obrigatório.

| ProcurarQ                                                                                                    |           |
|----------------------------------------------------------------------------------------------------|-----------|
| Assunto: *                                                                                                    |           |
| Inscrição nos Auxílios Estudantis                                                                                                    | ~         |
| ▲ Prezad@ estudant@, este é o formulário de inscrição no Edital de Seleção Unificada para auxílios estudanti<br>no âmbito da Universidade Federal Jorge Amaury Mala Nunes, preencha com atenção. Caso apresente dúvida<br>segue o guia passo a passo da inscrição (). | is<br>IS, |
| Encaminhar para: *                                                                                                    |           |
| DIRETORIA DE ASSISTÊNCIA ESTUDANTIL E HUMANIZAÇÃO - DIAE                                                                                                    | ~         |
| Curso: *                                                                                                    |           |
| Selecione                                                                                                    | ~         |
| CPF (apenas números): *                                                                                                    |           |
| Etnia/Raça: *                                                                                                    |           |
| Selecione                                                                                                    | ~         |
| Estado Civil : *                                                                                                    |           |
| Selecione                                                                                                    | ~         |
| Com qual gênero você se identifica: *                                                                                                    |           |
| Selecione                                                                                                    | ~         |

**6º Passo:** Ainda na mesma tela, ao fim do formulário, anexe a documentação necessária para concorrer aos benefícios.

OBS: Os campos com \* são de preenchimento obrigatório.

| Escolher arquivo                                                                                                    | Nenhum arquivo escolhido                                                                                                    |
|----------------------------------------------------------------------------------------------------|----------------------------------------------------------------------------------------------------|
| Se desejar, descre                                                                                                    | eva o anexo.                                                                                                    |
| ERTIDÃO DE NASCI                                                                                                    | MENTO RESPONSÁVEL LEGAL (AUXÍLIO CRECHE):                                                                                                    |
| Escolher arquivo                                                                                                    | Nenhum arquivo escolhido                                                                                                    |
| Se desejar, descre                                                                                                    | eva o anexo.                                                                                                    |
|                                                                                                    |                                                                                                    |
| OCOMENTO DE IDE                                                                                                    | NTIFICAÇÃO DE TODOS OS MEMBROS DO GRUPO FAMILIAR (PDF UNICO): "                                                                                                    |
| Escolher arquivo                                                                                                    | Ninicação de robos os membros do grupo ramiliar (por unico): "<br>Nenhum arquivo escolhido                                                                                            |
| Escolher arquivo<br>Se desejar, descre                                                                                   | Ninicação de todos os membros do gropo ramiliar (PDF UNICO). * Nenhum arquivo escolhido via o anexo.                                                                                  |
| Escolher arquivo<br>Se desejar, descre                                                                                   | Ninicação de fodos os membros do gropo familiar (PDF UNICO). * Nenhum arquivo escolhido va o anexo. //ENTO:                                                                           |
| Escolher arquivo<br>Se desejar, descre<br>ERTIDÃO DE CASAN<br>Escolher arquivo                                           | Ninicação de robus os membros do gropo ramiliar (PDF UNICO). *<br>Nenhum arquivo escolhido<br>vea o anexo.<br>AENTO:<br>Nenhum arquivo escolhido                                      |
| Escolher arquivo<br>Se desejar, descre<br>ERTIDÃO DE CASAN<br>Escolher arquivo<br>Se desejar, descre                     | Ninicação de robos os membros do grado pamillar (PDF UNICO).* Nenhum arquivo escolhido Venhum arquivo escolhido Venhum arquivo escolhido Ven o anexo.                                 |
| Escolher arquivo<br>Se desejar, descre<br>ERTIDÃO DE CASAM<br>Escolher arquivo<br>Se desejar, descre<br>COMPROVANTE DE R | Ninicação de todos os membros do grado pamiliar (PDF UNICO).* Nenhum arquivo escolhido Nenhum arquivo escolhido va o anexo. RENDA de todos os membros do grupo Familiar (PDF ÚNICO).* |

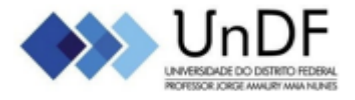

#### Professor Jorge Amaury Maia Nunes - UnDF

**7º Passo:** Após anexar toda a documentação necessária para concorrer aos benefícios, selecione a opção "Enviar solicitação".

| Escolher arquivo   | Nenhum arquivo escolhido                                   |  |
|--------------------|------------------------------------------------------------|--|
| Se desejar, descre | va o anexo.                                                |  |
| OMPROVANTE DE F    | RENDA DE TODOS OS MEMBROS DO GRUPO FAMILIAR (PDF ÚNICO): * |  |
| Escolher arquivo   | Nenhum arquivo escolhido                                   |  |
|                    |                                                            |  |
| Se desejar, descre | eva o anexo.                                               |  |
| Se desejar, descre | ăo ← Voltar                                                |  |

# Pronto, inscrição concluída!

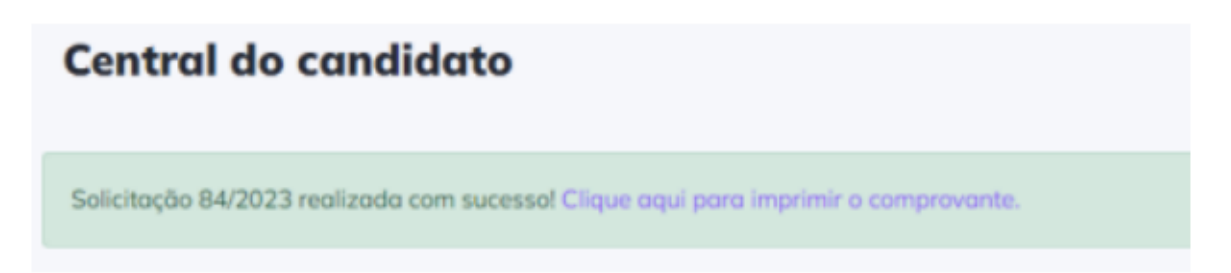

#### **IMPORTANTE**

Os estudantes interessados em receber o benefício deverão enviar o comprovante de renda de **TODOS** os membros do grupo familiar que vivem em sua residência da forma indicada pelo edital.

Para enviar mais de uma documentação no mesmo campo, o estudante deverá juntar todos os documentos em um **PDF único** e anexar no campo correspondente.

Dúvidas: encaminhe e-mail para: auxilioestudantil@undf.edu.br